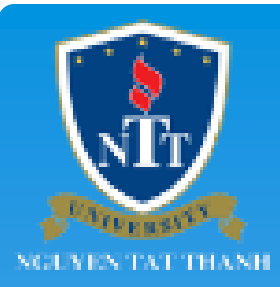

## HƯỚNG DẪN SỬ DỤNG PORTAL phongdaotao.ntt.edu.vn

Đặng Thế Hiệp Phòng Quản lý Đào tạo Trường Đại học Nguyễn Tất Thành phongdaotao@ntt.edu.vn

2014

## Nội dung

- 1. Đăng ký Học phần
- 2. Kiểm tra công nợ, thanh toán Học phí online
- 3. Lịch học/thi
- 4. Giải quyết học vụ online
- 5. Kiểm tra kết quả học tập ...

| Đăng nhập tại website phongdaotao.ntt.edu b                                                                                                    | ằng Mã SV, Mật khẩu cá nhân + Mã bảo vệ |  |  |  |  |
|----------------------------------------------------------------------------------------------------|-----------------------------------------|--|--|--|--|
| <b>NÊT/ NGUYÊN TẤT THÀNH</b>                                                                                                    |                                         |  |  |  |  |
| NGUYEN TAT THANH NIVERSITY                                                                                                    | G ĐÀO TẠO                               |  |  |  |  |
| Trang chủ Khoa 🔻 Giới thiệu Quy chế - Quy định 👻 Kế hoạch đào tạo Giảng viên 👻 Sinh vie. Thông b                                                                  | ao Biểu m                               |  |  |  |  |
| TÌM KIÉM Nhập nội dung cần tìm Tất cả Tim k                                                                                                    |                                         |  |  |  |  |
| THÔNG BÁO                                                                                                    | Mã sinh t                               |  |  |  |  |
| Triệu tập Ban cán sự lớp tham dự lễ tổng kết năm học 2012 - 2013 🗰                                                                                                | Ma Sinn Vien:                           |  |  |  |  |
| Ngày dàng, dout-2014<br>Nghỉ lễ Giỗ tố Hùng Vương 10/3 âm lịch, ngày Chiến thắng 30/4 và Quốc tế lao đông 1/5 năm 2014 🏁                                          | 1311518246                              |  |  |  |  |
| Ngày đăng: 08-04-2014                                                                                                    | KFpM                                    |  |  |  |  |
| Thay đỗi thời gian thi tốt nghiệp bậc Trung cấp chuyên nghiệp ngành Dược và Điều dưỡng đợt thi ngày<br>03/05/2014 sang ngày 10/05/2014 🏧<br>Ngày đăng: 07-04-2014 | Mật khẩu:                               |  |  |  |  |
| Tuyễn sinh liên thông từ trình độ Trung cấp chuyên nghiệp lên trình độ Đại học hệ chính quy khối Khoa học sức                                                     |                                         |  |  |  |  |
| knoe (ngann Dược va Điệu dường) năm 2014 Marc<br>Ngày đăng: 07-04-2014                                                                                            | Mã bảo vậ:                              |  |  |  |  |
| Danh sách HSSV bậc Trung cấp chuyên nghiệp ngành Được sĩ và Điều dưỡng xét đủ điều kiện dự thi tốt nghiệp                                                         |                                         |  |  |  |  |
| Ngày đăng: 07-04-2014                                                                                                    |                                         |  |  |  |  |
| Xử lý HSSV vi phạm nội quy Nhà trường tháng 03/2014 🏧                                                                                                    | Quy chí<br>rèn luxí                     |  |  |  |  |
| Điều chỉnh lệ phí ôn tập và dự thi tốt nghiệp bậc Trung cấp chuyên nghiệp ngành Y sĩ (lớp 11TYSP01) lần 1 năm                                                     | Đăng Nhập                               |  |  |  |  |
| 2014 📲 🖉 2014 Ngày đăng: 03-04-2014                                                                                                    | (30-03-201                              |  |  |  |  |
| Xem thêm                                                                                                    | Quy ché                                 |  |  |  |  |

| GUYEN TAT THANH                                                                                                | NGUYEN TAT THANH        | UNIVERSITY                                             | ·                 | PH          | ÒNG       | ĐÀO                                                                                                    | TẠO                                          |
|----------------------------------------------------------------------------------------------------|-------------------------|--------------------------------------------------------|-------------------|-------------|-----------|----------------------------------------------------------------------------------------------------|----------------------------------------------|
| ng chủ Khoa 👻 Giới thiệu                                                                                       | Quy chế - Quy định 👻 Ki | ế hoạch đào tạo                                        | Giảng viên 👻      | Sinh viên 👻 | Thông báo | Biểu mẫu                                                                                                    | [Cấm nang]                                   |
| I <b>KIÉM</b> Nhập nội dung cần tìm                                                                            |                         | Tất cả                                                 |                   | •           | Tim kiếm  | sinh viên                                                                                                    |                                              |
|                                                                                                    | THÔNG TIN S             | INH VIÊN                                               |                   |             |           | Xin chào                                                                                                    |                                              |
|                                                                                                    |                         |                                                        |                   |             |           | Đỗi mật kł                                                                                                    | iấu Đăng xuất                                |
|                                                                                                    |                         |                                                        |                   |             |           | CHỨC NĂNG                                                                                                    |                                              |
| Kiểm tra lai cá                                                                                                | c Thông tin Sinl        | n viên                                                 |                   |             |           | S Thông tin s                                                                                                  | sinh viên                                    |
|                                                                                                    |                         |                                                        | nh quy            |             |           | Dánh giá r                                                                                                    | èn luyện                                     |
|                                                                                                    | n lý HSSV               | ý và cung ứng                                          | và cung ứng thuốc |             |           |                                                                                                    |                                              |
| <mark>* Nếu có sai sót liên</mark>                                                                             | ne i nong Quui          |                                                        |                   |             |           | <ul> <li>Bang Ky III</li> </ul>                                                                                | es lement                                    |
| * Nếu có sai sót liên<br>để được điều chỉnh                                                                    |                         |                                                        |                   |             |           | Xem lịch h                                                                                                    | óc.                                          |
| * Nếu có sai sót liên<br><mark>để được điều chỉnh</mark><br>MSSV: 1311518246 Chức vu:                          |                         | Công tác đoàn:                                         |                   |             |           | <ul> <li>Xem lịch h</li> <li>Xem lịch th</li> </ul>                                                            | ọc<br>ii                                     |
| <mark>* Nếu có sai sót liên</mark><br><mark>để được điều chỉnh</mark><br>MSSV: 1311518246 Chức vụ:             |                         | Công tác đoàn:                                         |                   |             |           | <ul> <li>Xem lịch h</li> <li>Xem lịch tr</li> <li>Giải quyết</li> </ul>                                        | ọc<br>ii<br>học vụ online                    |
| * Nếu có sai sót liên<br><mark>để được điều chỉnh</mark><br>MSSV: 1311518246 Chức vụ:                          | THÔNG TIN (             | Công tác đoàn:<br>C <b>Á NHÂN</b>                      |                   |             |           | <ul> <li>Xem lịch h</li> <li>Xem lịch tr</li> <li>Giải quyết</li> <li>Công nợ s</li> </ul>                     | ọc<br>ii<br>học vụ online<br>inh viên        |
| * Nếu có sai sót liên<br><mark>để được điều chỉnh</mark><br>MSSV: 1311518246 Chức vụ:<br>Ngày sinh: 23/10/1995 | THÔNG TIN (             | Công tác đoàn:<br><b>CÁ NHÂN</b><br>Nơi sinh: TP. Hồ ( | Chí Minh          |             |           | <ul> <li>Xem lịch h</li> <li>Xem lịch tr</li> <li>Giải quyết</li> <li>Công nợ s</li> <li>Liên hệ gó</li> </ul> | ọc<br>ii<br>học vụ online<br>inh viên<br>P ý |

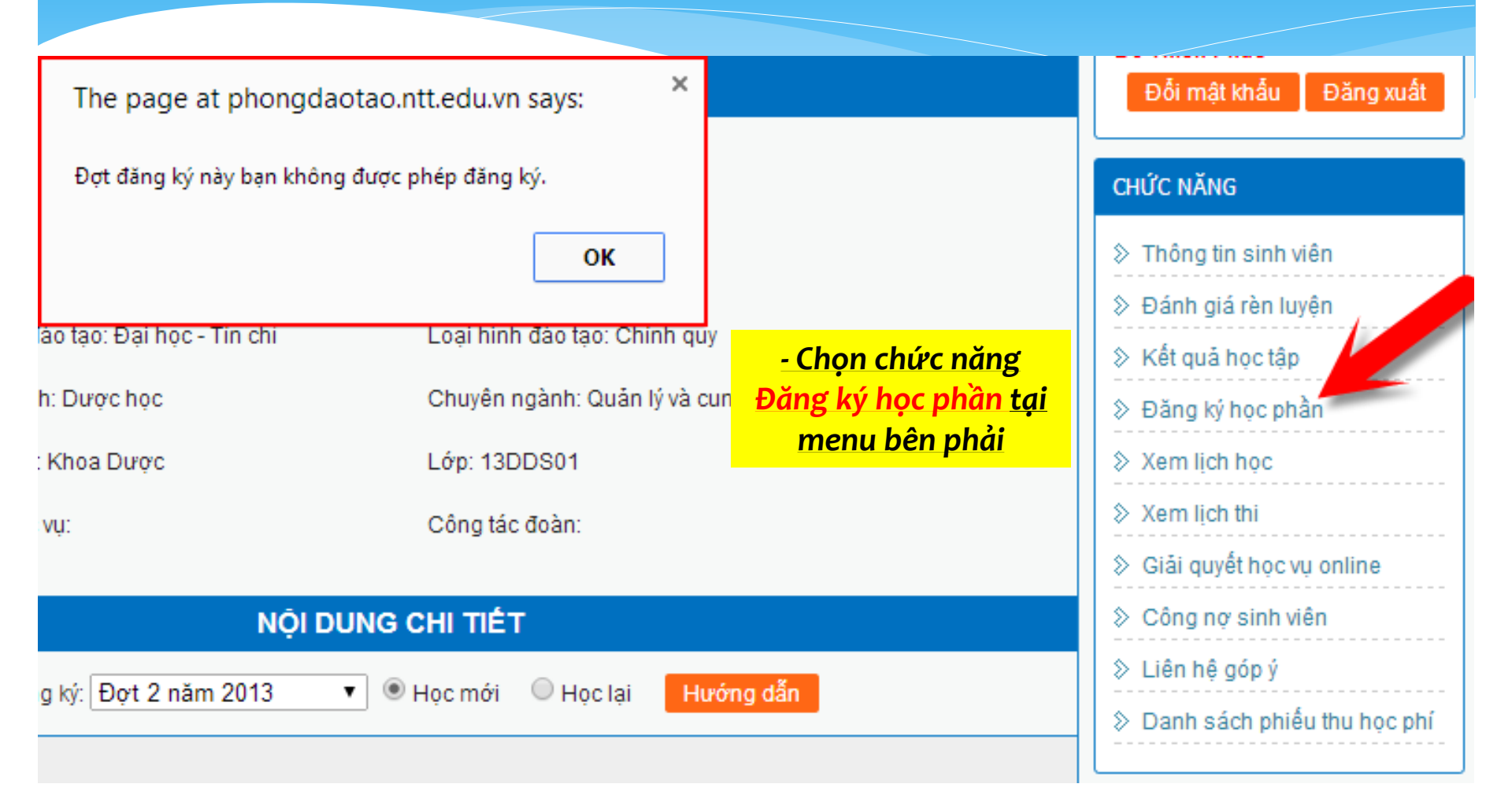

### 1- Chọn Đợt

|         |                                        |                 | N                                                 | ÕI DUN                                                                        | G CH                                                   | CHI TIÊT                                                                                          |  |  |  |  |
|---------|----------------------------------------|-----------------|---------------------------------------------------|-------------------------------------------------------------------------------|--------------------------------------------------------|---------------------------------------------------------------------------------------------------|--|--|--|--|
|         |                                        | Đọ              | t đăng ký: Đợt 3 năm 2013<br>Đợt 3 năm 2013       | •                                                                             | . ● Hộ                                                 | Học mới OHọc lại Hướng dẫn                                                                        |  |  |  |  |
| Môn     | học pi                                 | nần chờ đăng kỵ | ý Đợt 2 năm 2013<br>Đợt 1 năm 2013                |                                                                               |                                                        |                                                                                                   |  |  |  |  |
|         | STT                                    | Mã HP           | Tê Đợt 3 năm 2012<br>Đợt 2 năm 2012               |                                                                               | Bắt                                                    | Học phần yêu cầu:<br>học trước (a), Học phần<br>ắt b. tiến quyết (b), đương<br>song hành(c) đương |  |  |  |  |
| 0       | 1                                      | 0101070002      | Đường lối cách mạng của<br>Đảng cộng sản Việt Nam | 3                                                                             | <u>2- (</u>                                            | <u>Chọn Học mới/Học lại</u>                                                                       |  |  |  |  |
| 0       | 2                                      | 0101000139      | Giải phẫu                                         | 2                                                                             | ***                                                    | **   เยน ý•                                                                                       |  |  |  |  |
| 0       | 3                                      | 0101070983      | Hóa đại cương vô cơ                               | 2                                                                             | - SV                                                   | SV nếu học theo <b>Niên chế</b> ở đây chỉ có chức năng                                            |  |  |  |  |
| 0       | 4                                      | 0101071025      | Hóa đại cương vô cơ -<br>Thực hành                | 1                                                                             | đăng ký <b>Học lại</b> còn các môn học mới sẽ được nhà |                                                                                                   |  |  |  |  |
| $\odot$ | 5                                      | 0101070985      | Hóa hữu cơ                                        | 3                                                                             | tru                                                    | trong to chức theo tiên độ chung của cả lớp.                                                      |  |  |  |  |
| 0       | 6                                      | 0101070984      | Sinh học đại cương                                | 2                                                                             |                                                        |                                                                                                   |  |  |  |  |
| Lớp     | học ph                                 | iần chờ đăng ký | i i                                               |                                                                               |                                                        | Thông tin chi tiết lớp học phần:                                                                  |  |  |  |  |
|         | Sĩ sơ<br>STT Mã LHP Lớp dự kiến tối đa |                 | Sĩ số<br>đi                                       | Nhóm TH * Sĩ số tối đa: Sĩ số đăng ký:<br>Han nôp HP lần 1: Han nôp HP lần 2: |                                                        |                                                                                                   |  |  |  |  |
|         |                                        |                 |                                                   |                                                                               |                                                        | Lịch học Phòng Giảng viên                                                                         |  |  |  |  |
|         |                                        |                 |                                                   |                                                                               |                                                        |                                                                                                   |  |  |  |  |

|            |        |                      |           | TIÉT > Công nợ sinh viên |          |         |                                                                                                    |
|------------|--------|----------------------|-----------|--------------------------|----------|---------|----------------------------------------------------------------------------------------------------|
|            |        | Đơ                   | t đăng ki | 7 Dot 3 năm 2013         | <b>T</b> | • Hoc m | nới 🔍 Học lại Hướng dẫn                                                                                                    |
|            |        |                      | - aang n  |                          |          |         | ▷ Danh sách phiếu thu học phí                                                                                                    |
| Môn        | học ph | iấn chờ đăng ký      | Ì         |                          |          |         |                                                                                                    |
| 0          | 2      | 0101000139           | Giải phả  | lu                       | 2        | 8       | QUY CHẾ                                                                                                    |
| 0          | 3      | 0101070983           | Hóa đại   | cương vô cơ              | 2        | 8       |                                                                                                    |
| C          | 1- Cl  | <mark>họn Môn</mark> | học       | cần đăng ký              | l l      | 8       | (28-10-2013)                                                                                                    |
| $\bigcirc$ | 5      | 0 070985             | Hóa hữ    | u cơ                     | 3        | •       | 0101070983(a), 0101071026(c) Quy chế đánh giá kết quả                                                                                                    |
| $\bigcirc$ | 6      | 01. 70984            | Sinh họ   | c đại cương              | 2        | 8       | rèn luyện của HSSV các cơ                                                                                                    |
| •          | 7      | 0101071098           | Thực h    | ành dược khoa 2          | 1        | 8       | ) số giáo dục đại học và                                                                                                    |
| 0          | 8      | 0101070409           | TOEIC     | 1                        | 3        | 8       | <u>3- Xem Lịch học, Phòng học, Trạng thái lớp, Sĩ số</u>                                                                                                    |
| 0          | 9      | 0101070411           | TOEIC     | 3                        | 3        | 8       | <u>Chọn Nhóm (nếu có)</u>                                                                                                    |
| Lớp        | học ph | ẳn chờ đăng ký       | i         |                          |          |         | Thông tin chi tiết lớp học phần: 010107109804<br>Thực hành dược khoa 2 - Chỉ đặng ký                                                                                                    |
| 0          | 5      | 01010710             | 9814      | 13DDS14                  | 60       | N       | Nhóm TH * Nhóm 1 ▼ Sĩ số tối đa: 60 Sĩ số đăn (30-03-2012)                                                                                                    |
|            | 2- (   | hon Lớn              | hoc       | nhần                     | 5        | н       | lạn nộp HP lần 1: Hạn <mark>tiếp HP lần 2. Ouv ch Thông tin phòng <sub>lào</sub></mark>                                                                                                   |
| 0          | 2-0    | 01010710             | 9815      | 13DDS15                  | 60       |         | Lịch học Phò Mã Tên Tên dãy nhà Tên cơ sở Địa điểm phòng phòng Phòng                                                                                                    |
| 0          | -8     | 01010710             | 9812      | 13DDS12                  | 60       | Т       | TH-Thu S(T1 -> T5)-Nhóm 1         A.40         300A Nguyễn Tất           TH-Thứ 5(T1 -> T5)-Nhóm 1         A.402         A.402         Dãy nhà A         Cơ sở 1         Thành, phường 13 |
| •          | 9      | 01010710             | 9804      | 13DDS04                  | 60       | Т       | TH-Thứ 5(T1 -> T5)-Nhóm 1 A.4( Phan Thái Sơn tạo Đại liệc và cao ở quận 4                                                                                                    |
| $\bigcirc$ | 10     | 01010710             | 9805      | 13DDS05                  | 60       | Т       | TH-Thứ 5(T1 -> T5)-Nhóm 1     A.402     Pban Thái Sơn     chính quy theo hệ thống tín                                                                                                    |
|            |        |                      |           |                          |          |         | (30-03-2012)                                                                                                    |
|            |        |                      |           |                          |          |         |                                                                                                    |

|                                                    | iọc phầi                                                                   | n chờ đăng ký                                                                                                    | 1                                                                                                    |                                                                              | Thông tin chi tiết lớp<br>Thực hành dược                                                                                                    | học phần: 01<br>: khoa 2 - Chi                                                                     | 0107109804<br>đăng ký                                                                                      | tạo Trung cấp chuyên<br>nghiệp hệ chính quy                                                                                                    |
|----------------------------------------------------|----------------------------------------------------------------------------|----------------------------------------------------------------------------------------------------|----------------------------------------------------------------------------------------------------|------------------------------------------------------------------------------|----------------------------------------------------------------------------------------------------|----------------------------------------------------------------------------------------------------|----------------------------------------------------------------------------------------------------|----------------------------------------------------------------------------------------------------|
| 0                                                  | 7                                                                          | 010107109815                                                                                                    | 13DDS15                                                                                                    | 60                                                                           | Nhóm TH * Nhóm 3 🔻                                                                                                    | Sĩ số tối ở                                                                                        | đa: 60 Sĩ số đăn                                                                                           | (30-03-2012)                                                                                                    |
|                                                    | 0                                                                          | 010107100812                                                                                                    |                                                                                                    |                                                                              | Hạn nôn HP lần 1 <sup>.</sup>                                                                                                    | Hạn nộp                                                                                            | HP lần 2:                                                                                                  | Quy chế 25: Quy chế đào                                                                                                    |
| 0                                                  | 0                                                                          | 01010/109812                                                                                                    | The page at                                                                                                   | t phongda                                                                    | tạo Đại nộc cao dàng nệ<br>chính quy theo niên chế                                                                                                    |                                                                                                    |                                                                                                    |                                                                                                    |
| •                                                  | 9                                                                          | 010107109804                                                                                                    |                                                                                                    |                                                                              | Lê Thị Nga                                                                                                    | (30-03-2012)                                                                                       |                                                                                                    |                                                                                                    |
| $\odot$                                            | 10                                                                         | 010107109805                                                                                                    | Khi đăng ký lớ<br>chắc chắn mụ                                                                                | p học phần n<br>ốn đăng ký?                                                  | Quy chế 43: Quy chế đào                                                                                                    |                                                                                                    |                                                                                                    |                                                                                                    |
| 0                                                  | 11                                                                         | 010107109813                                                                                                    |                                                                                                    |                                                                              | tạo Đại học và cao đẳng hệ                                                                                                    |                                                                                                    |                                                                                                    |                                                                                                    |
|                                                    | 12                                                                         | 010107109810                                                                                                    |                                                                                                    |                                                                              | OK Cancel                                                                                                    | A.402                                                                                              | Lê Thị Nga                                                                                                 | chính quy theo hệ thống tín                                                                                                    |
|                                                    | 12                                                                         | 01010/105010                                                                                                    |                                                                                                    |                                                                              |                                                                                                    |                                                                                                    |                                                                                                    | (30-03-2012)                                                                                                    |
| Lớn h                                              |                                                                            |                                                                                                    |                                                                                                    |                                                                              |                                                                                                    |                                                                                                    |                                                                                                    |                                                                                                    |
| STT                                                | IỌC Phấi<br>Mã<br>LHP                                                      | n đã đăng ký trong hợ<br>Tên môn học                                                                                           | ọc kỷ này<br>Lớp học Số<br>TC                                                                                 | Nhóm H<br>TH p                                                               |                                                                                                    | → <u>ch</u>                                                                                        | ọn Đăng ký                                                                                                 | <u>→OK</u>                                                                                                    |
| SIT                                                | IỌC PHÂI<br>Mã<br>LHP                                                      | n đã đăng ký trong hộ<br>Tên môn học                                                                                           | ọc kỷ này<br>Lớp học Số<br>TC<br>Ki                                                                           | Nhóm H<br>TH p<br>bông tìm th                                                | hộc<br>chỉ<br>*** Đọc kỹ lưu ý                                                                                                    | → <u>ch</u><br>về thời                                                                             | ọn Đăng ký<br>hạn nộp họ                                                                                   | → OK<br>oc phí, SV sẽ phải đóng :                                                                                                    |
| STT                                                | Nã<br>LHP                                                                  | n đã đăng ký trong hộ<br>Tên môn học                                                                                           | ọc kỳ này<br>Lớp học Số<br>TC<br>Ki                                                                           | Nhóm H<br>TH p<br>hông tìm th                                                | <sup>lọc</sup> *** Đọc kỹ lưu ý<br><sup>hấy</sup> lần nếu đóng chợ                                                                                                    | → <u>ch</u><br>về thời<br>ìm quá                                                                   | ọn Đăng ký<br>hạn nộp họ<br>Hạn nôp HP                                                                     | → OK<br>oc phí, SV sẽ phải đóng :<br>Vần 2 (theo thông báo)                                                                                                    |
| Lưu ý<br>+ Nếu<br>có thể<br>+ Nếu<br>nghĩa<br>đăng | Mã<br>LHP<br>:<br>hết thờ<br>đăng k<br>i hết thờ<br>là bị rới<br>ký học là | n đã đăng ký trong hệ<br>Tên môn học<br>rị hạn nộp học phí lần<br>ý<br>rị hạn nộp học phí lần<br>t và khi sinh viên đăng<br>ại | p <b>c kỳ này</b><br>Lớp học Số<br>K<br>1 mà sinh viên chưa<br>2 mà sinh viên chưa<br>g ký học lại môn này ti | Nhóm H<br>TH p<br>hông tìm th<br>đóng học ph<br>đóng học ph<br>hì bắt buộc p | h <mark>íc *** Đọc kỹ lưu ý</mark><br>hấy lần nếu đóng chợ<br>ní thì hệ thống sẽ hủy học phần đã<br>ní thì hệ thống sẽ cập nhật học phầ<br>chải đóng học phí môn học phần b | → <u>ch</u><br><b>về thời</b><br><b>ậm quá</b><br>đăng ký, để c<br>in đã đăng ký<br>ị điểm N thì m | ọn Đăng ký<br><mark>hạn nộp họ</mark><br>Hạn nôp HP<br>ho sinh viên khác<br>thành điểm N,<br>nới được phép | → OK<br>OC phí, SV sẽ phải đóng<br>Dần 2 (theo thông báo)<br>"Nhập môn tư duy sáng tạo"<br>vào chương trình đào tạo<br>Đại học và Cao đắng Chất<br>lượng cao<br>(30-03-2013) |

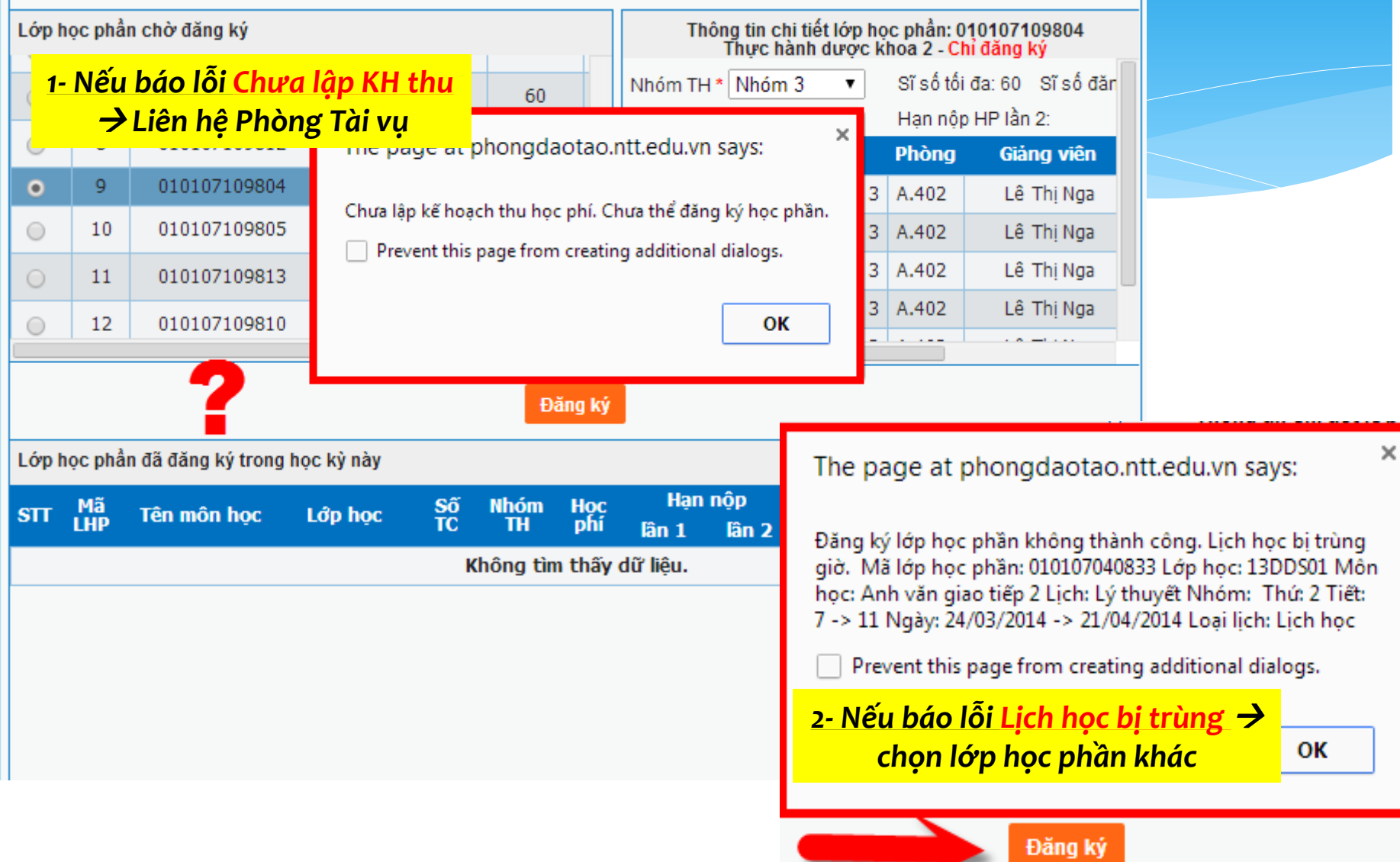

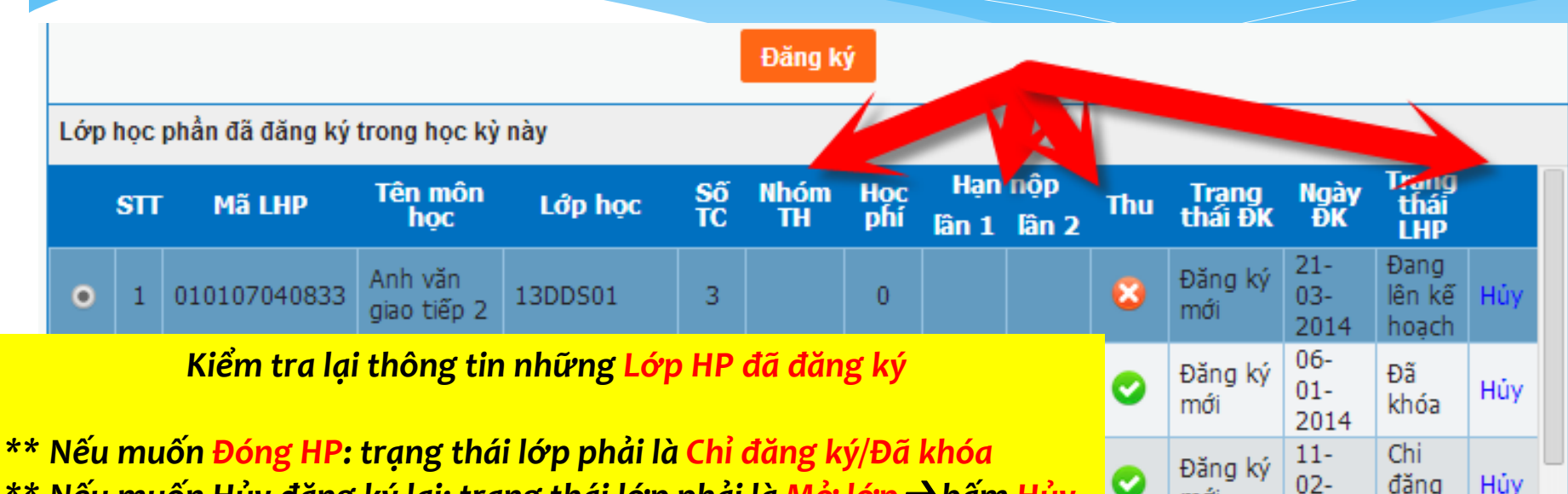

\*\* Nếu muốn Hủy đăng ký lại: trạng thái lớp phải là Mở lớp -> bấm Hủy

\*\* Nếu SV đã đóng HP nhưng lớp bị hủy do không đủ số lượng: (không còn trong ô "Lớp HP đã đăng ký" này) -> SV sẽ tự Đăng ký lại vào lớp mới và liên hệ Phòng Tài vụ để được Chuyển Học phí đã đóng sang lớp mới.

phần đã đăng ký, để cho sinh viên khác

2014

11-

ký

Ðã

mới

Đăng ký

học phần đã đăng ký thành điểm N, c phần bị điểm N thì mới được phép

đăng ký học lại

+ Sinh viên phải đóng 2 lần nếu bi N\*

# 2. Kiểm tra công nợ

#### NGUYEN TAT THANH UNIVERSITY

### PHÒNG ĐÀO TẠO

| Giới thiệu   | Quy chế - Quy định 👻       | Kế hoạch đào tạo                    | Giảng viên 👻            | Sinh viên 👻                      | Thông báo   | Biểu mẫu                                                               | [Cẩm nang]                   |  |
|--------------|----------------------------|-------------------------------------|-------------------------|----------------------------------|-------------|------------------------------------------------------------------------|------------------------------|--|
| cần tìm      |                            | Tất cả                              |                         | Lịch Học<br>Lịch Thị             |             | + VIÊN                                                                 |                              |  |
|              | CÔNG NỌ<br>ĐỔ THI          | Ý SINH VIÊN<br>ÊN PHÚC              |                         | Kết quả học tậ<br>Học phí Sinh \ | ip<br>/iên  | chào<br>Thiên Phúc<br>)ổi mật khẩu 🛛 Đăng xuất                         |                              |  |
| SV/Ph        | uụ huynh muốn<br>hoặc công | c phí Sinh Viên<br>ộp HP trực tuyến | C NĂNG<br>≫ Thông tin s | inh viên                         |             |                                                                        |                              |  |
| [            | → vàc<br>Học phí Sinh viê  | o chức năng<br>ên/Công nợ s         | inh viên]               |                                  |             | <ul> <li>Dánh giá r</li> <li>Kết quả họ</li> <li>Đăng ký họ</li> </ul> | èn luyện<br>c tập<br>pc phần |  |
| кпоа: кпоа і | Dược                       | Lop: 1300501                        |                         |                                  |             | ≫ Xem lịch h                                                           | ọc                           |  |
| Chức vụ:     |                            | Công tác đoàn:                      |                         |                                  |             | Xem lịch thi                                                           |                              |  |
|              |                            |                                     |                         |                                  |             | ➢ Giải quyết                                                           | học vụ online                |  |
|              |                            |                                     |                         | Hướng dẫn                        | đăng ký thẻ | ➢ Công nợ s                                                            | inh viên                     |  |
|              |                            | c phí Online                        |                         |                                  |             |                                                                        |                              |  |

### 2. Thanh toán Học phí online

|       |                                   | đăng ký thẻ<br>: phí Online        | <ul> <li>Công nợ sinh viên</li> <li>Liên hệ góp ý</li> </ul> |                  |                 |                   |                  |            |                                                                                    |  |  |  |
|-------|-----------------------------------|------------------------------------|--------------------------------------------------------------|------------------|-----------------|-------------------|------------------|------------|------------------------------------------------------------------------------------|--|--|--|
| Viet  | inBank 🗢 🔍 🤉                      | Dietcombank 🔍 🏼 Agribank           | Than                                                         | h toán           |                 | Đợt: Đợt 2 i      | năm 2013         | ▼ Lọc      | Danh sách phiêu thu học phí                                                        |  |  |  |
| STT 🗖 | Mã                                | Nội dung thu                       | Tin<br>chỉ                                                   | Số tiền (VNĐ)    | Đã nộp<br>(VNĐ) | Khấu trừ<br>(VNĐ) | Công nợ<br>(VNĐ) | Trạng thái | QUY CHẾ                                                                            |  |  |  |
| 1     | 0101070959                        | Toán - Thống kê Y dược             | 3                                                            | 0                | 0               | 0                 | 0                | Đã<br>nộp  | [Nội Quy Học Đường]<br>(28-10-2013)                                                |  |  |  |
| 2     | <mark>- Chọn c</mark><br>- Chọn l | Đã<br>nộp                          | Quy chế đánh giá kết quả<br>rèn luyện của HSSV các cơ        |                  |                 |                   |                  |            |                                                                                    |  |  |  |
| 3     | tiến hà                           | nh thanh toán <del>-&gt;</del> bấn | n nú                                                         | t <u>Thanh t</u> | toán            | in ing uc         | 0                | Đã<br>nộp  | trường TCCN hệ chính quy<br>(30-03-2012)                                           |  |  |  |
| 4     | 0101070960                        | Thực hành dược khoa 1              | 1                                                            | 0                | 0               | 0                 | 0                | Đã<br>nộp  | Quy chế 40: Quy chế đào<br>tạo Trung cấp chuyện                                    |  |  |  |
| 5     | BHTN                              | Bảo hiểm tai nạn HSSV              |                                                              | 30,000           | 30,000          | 0                 | 0                | Đã<br>nộp  | nghiệp hệ chính quy<br>(30-03-2012)                                                |  |  |  |
| 6     | BHYT                              | Bảo hiễm y tế                      |                                                              | 289,800          | 289,800         | 0                 | 0                | Đã<br>nộp  | Quy chế 25: Quy chế đào<br>tạo Đại học cao đẳng hệ                                 |  |  |  |
| 7     | LPDH                              | Lệ phí nhập học Đại học            |                                                              | 300,000          | 300,000         | 0                 | 0                | Đã<br>nộp  | chính quy theo niên chế<br>(30-03-2012)                                            |  |  |  |
| 8     | HPDH1_KT                          | Học phí nhập học đại học phần<br>1 |                                                              | 9,000,000        | 9,000,000       | 0                 | 0                | Đã<br>nộp  | Quy chế 43: Quy chế đào<br>tạo Đại học và cao đẳng hệ<br>chính quy thang thống tín |  |  |  |
| 9     | HPDH2_KT                          | Học phí nhập học đại học phần<br>2 |                                                              | 9,000,000        | 9,000,000       | 0                 | 0                | Đã<br>nộp  | chinh quy the set thông tín<br>chỉ                                                 |  |  |  |
|       |                                   |                                    |                                                              | In               | công nơ sinh    | viên Tổna c       | ôna nơ:          | 0 VNĐ      |                                                                                    |  |  |  |

### 2. Thanh toán Học phí online

|     |                                                 |            | R                                                   |            |                  | LA Ýng          | Hưới<br>dẫn thanh t | ng dân đăng<br>toán học phi | g ký thẻ<br>í Online |
|-----|-------------------------------------------------|------------|-----------------------------------------------------|------------|------------------|-----------------|---------------------|-----------------------------|----------------------|
| • v | VietinBank O Stetcombank O S GRIBONK Thanh toán |            |                                                     |            |                  |                 |                     |                             |                      |
| sтт |                                                 | Mã         | Nội dung thu                                        | Tin<br>chi | Số tiến<br>(VNĐ) | Đã nộp<br>(VNĐ) | Khấu trừ<br>(VNĐ)   | Công nợ<br>(VNĐ)            | Trạng<br>thái        |
| 1   |                                                 | 0101070010 | Những nguyên lý cơ bản của Chủ<br>nghĩa Mác - Lênin | 5          | 0                | 0               | 0                   | 0                           | Đã<br>nộp            |
| 2   |                                                 | 0101070407 | Anh văn giao tiếp 1                                 | 3          | 0                | 0               | 0                   | 0                           | Đã<br>nộp            |

Nếu tại cột <mark>Công nợ</mark> số là âm <del>></del> số tiền của môn học đó đã được bảo lưu (SV liên hệ Phòng Tài Vụ để chuyển sang môn khác)

### 2. Thanh toán Học phí online

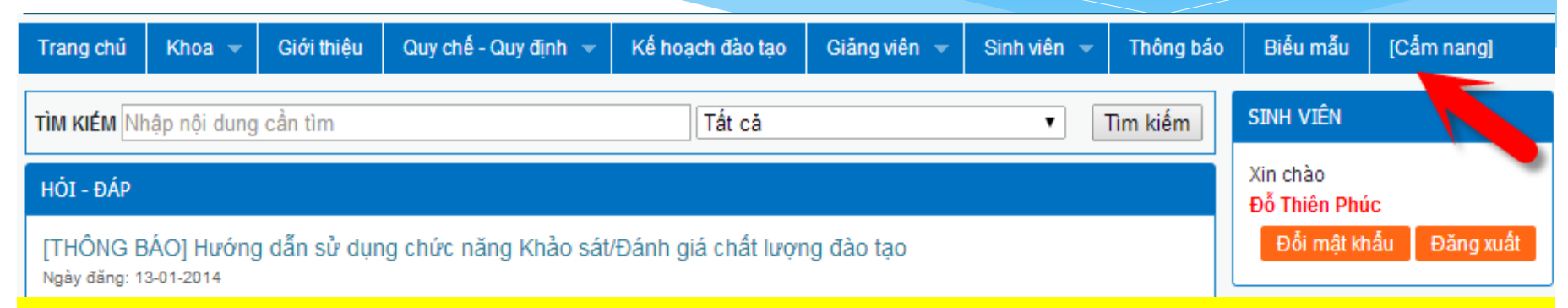

### SV muốn đóng học phí Online (không cần đến trường) ???

### Xem hướng dẫn tại mục [Cẩm nang]

#### → [HƯỚNG DẪN] Đóng học phí ONLINE (qua ngân hàng Vietinbank - Vietcombank - Agribank)

| Ngày đăng: 29-07-2013                                                               |                          |
|-------------------------------------------------------------------------------------|--------------------------|
| [HL KÓNG ĐĨN] Đóng bọc phí ONLINE (qua ngận bằng Vietinbank, Vietcombank, Agribank) | Xem lịch thi             |
|                                                                                     | Siải quyết học vụ online |
| [HƯỚNG DẦN] Đóng học phí ONLINE (qua ngân hàng Vietinbank - Vietcombank - Agribank) |                          |
| [HƯỚNG DẪN] Điểm N* trong quy chế học vụ là gì                                      | Công nợ sinh viên        |
| Ngày đăng: 08-08-2012                                                               | ≫ Liên hê aóp ý          |

### 2. Thanh toán Học phí online Quy chế - Quy đinh 📼 Kế hoach đào tao Trang chú Giới thiêu Giảng viên 👻 Thông báo Sinh viên 📼 Khoa 👻 TÌM KIÉM Nhập nội dụng cần tìm Tất cả Tim kiếm ٠ [HƯỚNG DÂN] ĐÓNG HỌC PHÍ ONLINE (QUA NGÂN HÀNG VIETINBANK - VIETCOMBANK - AGRIBANK) Phòng Đào tạo hướng dẫn các SV các bước chi tiết để thực hiện thanh toán học phi trực tuyến qua ngân hàng: Vietinbank - Xem tai đây Agribank - Xem tai đây Vietcombank - Xem tai đây SV muốn đóng học phí Online (không cần đến trường) ??? Xem hướng dẫn tại mục [Cẩm nang] [HƯỚNG DẪN] Đóng học phí ONLINE (qua ngân hàng Vietinbank - Vietcombank - Agribank)

15

## 3. Lịch học/Lịch thi

#### SV muốn xem TKB ???

### Dùng chức năng [Lịch học /Lịch thi]

| Trang chủ  | Khoa 👻       | Giới thiệu | Quy chế - Quy định 👻                          | Kế hoạch đào tạo | Giảng viên 🔻 | Sinh viên 🔻                     | Thông báo              |
|------------|--------------|------------|-----------------------------------------------|------------------|--------------|---------------------------------|------------------------|
| TÌM KIÉM N | nập nội dung | cần tìm    |                                               | Tất cả           |              | Lịch Học                        |                        |
|            |              |            | Lịch Tr <mark>Lịch H</mark><br>Kết quả học tậ | о́с<br>р         |              |                                 |                        |
|            |              | Tùy chọn   | Học phí Sinh \                                | /iên             |              |                                 |                        |
|            |              | Mã sinh    | ı viên *                                      |                  |              | Số tay Sinh Việ<br>Hướng dẫn nộ | ên<br>ôp HP trực tuyếr |
|            |              | Đọt *      | Đợt 3 năm                                     | 2013             | •            |                                 |                        |
|            |              |            | Xem lịch học                                  | In lịch học      |              |                                 |                        |
|            |              |            |                                               |                  |              |                                 |                        |

## 4. Giải quyết học vụ online

|         |                            | NỘI DUN                                 | G ĐĂNO | θ KÝ     |                          |      |  |  |  |
|---------|----------------------------|-----------------------------------------|--------|----------|--------------------------|------|--|--|--|
|         |                            |                                         |        |          | Năm học: 2014 🔹          |      |  |  |  |
| STT     | Tên biễu mẫu               | Đơn giá                                 | Chọn   | Số lượng | Thông tin yêu cầu        |      |  |  |  |
| 1       | Giải quyết điểm số         | 0                                       |        |          |                          |      |  |  |  |
| 2       | Giải quyết học vụ khác     | SV có thắc mắc muốn được trả lời online |        |          |                          |      |  |  |  |
| 3       | Giấy xác nhận SV           |                                         | ka ab  |          |                          | :    |  |  |  |
| 4       | Giấy xác nhận vay vốn      |                                         | ao cn  | urc nang | g [Giải quyết nộc vụ ôni | inej |  |  |  |
| 5       | Xác nhận biên lai thu HP   | 0                                       |        |          |                          |      |  |  |  |
| 6       | Giải quyết Đăng ký môn học | 0                                       |        |          |                          |      |  |  |  |
| Đăng ký |                            |                                         |        |          |                          |      |  |  |  |

## 5. Kiểm tra kết quả học tập

| 1   |                              |                                   |                                                                                                    |               |                                                       |
|-----|------------------------------|-----------------------------------|----------------------------------------------------------------------------------------------------|---------------|-------------------------------------------------------|
|     |                              | THÔNG TIN HỌC TẬP                 |                                                                                                    |               | ➢ Công nợ sinh viên                                   |
| ΤŐ  | ng số TC tích lũy:           | Tổng số TC nợ:                    |                                                                                                    |               | ➢ Liên hệ góp ý                                       |
| Điể | ễm TB tích lũy:              | Sinh viên năm thr                 | úr:                                                                                                    |               | Danh sách phiếu thu học phí                           |
| Thi | ời gian đào tạo: 4,0 năm     | Niên khóa: 2013-                  | 2017                                                                                                    |               | QUY CHẾ                                               |
| SV  | <mark>//Phụ huynh mướ</mark> | ốn kiểm tra kết quả học           | tập, chuẩ                                                                                                    | n đầu ra ???  | [Nội Quy Học Đường]<br>(28-10-2013)                   |
|     | → vào chức                   | 1ã SV                             | Quy chế đánh giá kết quả<br>rèn luyện của HSSV các cơ<br>sở giáo dục đại học và<br>trường TCCN hệ chính quy<br>(30-03-2012) |               |                                                       |
|     |                              | CHUẤN ĐẦU RA                      |                                                                                                    |               | Quy chế 40: Quy chế đào                               |
| STT | Loại chứng chỉ               | Theo quy định                     | Đã nộp                                                                                                    | Xác nhận      | nghiệp hệ chính quy<br>(30-03-2012)                   |
| 1   | Chứng chỉ Anh Văn            | Chứng chỉ Toeic 450               |                                                                                                    | Chưa hoàn tất | Quy chế 25: Quy chấa                                  |
| 2   | Chứng chỉ kỹ năng mềm 1      | Kỹ năng Giải quyết vấn đề         |                                                                                                    | Chưa hoàn tất | chính quy th <mark>ệ cuố</mark> n chế                 |
| 3   | Chứng chỉ kỹ năng mềm 2      | Kỹ năng Giải quyết thời gian      |                                                                                                    | Chưa hoàn tất | (30-03-2012)                                          |
| 4   | Chứng chỉ kỹ năng mềm 3      | Kỹ năng Tư duy hiệu quả, sáng tạo |                                                                                                    | Chưa hoàn tất | Quy che 43: Quy che dao<br>tạo Đại học và cao đẳng hệ |
| 5   | Chứng chỉ kỹ năng mềm 5      | Kỹ năng Soan thảo văn bản         |                                                                                                    | Chưa hoàn tất | chính quy theo hệ thống tín                           |

Chửng chỉ Tin Học

6

Chứng chỉ A Tin Học

(30-03-2012)

Chưa hoàn tất

# 5. Kiểm tra kết quả học tập

| STT                                                                                                    | Tên môn học                                            | Mã lớp       | тс | Thường <sub>C</sub><br>kỳ | biữa kỷ Tiểu<br>luận | Thực<br>hành                           | Kết<br>thúc | тв   | Xếp loại    | Ghi chú             |
|----------------------------------------------------------------------------------------------------|--------------------------------------------------------|--------------|----|---------------------------|----------------------|----------------------------------------|-------------|------|-------------|---------------------|
| Đợt 1 năm 2013                                                                                             |                                                        |              |    |                           |                      |                                        |             |      |             |                     |
| 1                                                                                                    | Tin học văn phòng                                      | 010107040525 | 2  |                           |                      |                                        | 7.00        | 7.00 | [B - Khá]   |                     |
| 2                                                                                                    | Anh văn giao tiếp 1                                    | 010107040716 | 3  |                           | 8.00                 |                                        |             |      |             |                     |
| 3                                                                                                    | Những nguyên lý cơ bản<br>của Chủ nghĩa Mác -<br>Lênin | 010107001009 | 5  |                           | 8.00                 |                                        | 0.00        | 2.40 | [F - Kém] H | <mark>ọc lại</mark> |
| Đợt 2 năm 2013                                                                                             |                                                        |              |    |                           |                      |                                        |             |      |             |                     |
| 4                                                                                                    | Thực hành dược khoa 1                                  | 010107096001 | 1  |                           | 8.50                 |                                        |             |      |             |                     |
|                                                                                                    |                                                        |              |    |                           |                      |                                        |             |      |             |                     |
| Kết quả học tập do sinh viên tích lũy đến thời điểm hiện tại<br>(chỉ tính những môn đã có điểm trung bình) |                                                        |              |    |                           |                      |                                        |             |      |             |                     |
| Tổng tín chỉ: 11                                                                                           |                                                        |              |    |                           | Trung b              | Trung bình chung tích lũy: 6.57 - 2.67 |             |      |             |                     |

Số tín chỉ nợ (điểm F - tỉ lệ %): 5 - 45.45%

Xếp loại tốt nghiệp:

Lưu ý: Nếu sinh viên đã đóng học phí nhưng bị ghi chú là Cấm thi vì nợ học phí hoặc Chưa đóng học phí thì liên hệ với khoa và yêu cầu được xét lại dự thi

## Trân trọng!